## Duty Officer Program | Adding and Importing Holidays

The Post Admin has the permission levels to manage holidays in the **Duty Officer Program**.

Accessing the Holiday Admin screen:

- 1. In the toolbar menu in the upper right-hand corner, click on the **Admin** menu option.
- 2. The Admin tool appears beneath. Click on the Holiday menu option.

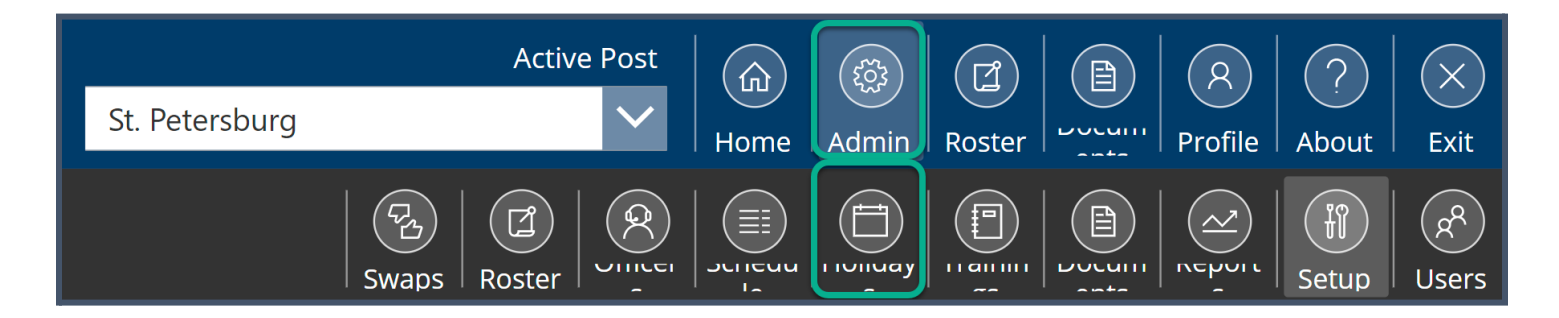

You are now at the Holiday Admin screen.

| Duty Officer Program |              | St. Petersburg                    | Active Post |          |
|----------------------|--------------|-----------------------------------|-------------|----------|
| New                  | Entry        | Import                            | Swaps       | Roster   |
| ID 🤳                 | Date (After) | ↓ Holiday                         | ↓ Type ↓    | Weight ↓ |
| 773                  | 02 Jan 2023  | New Year's Day                    | U.S.A.      | 1        |
| 774                  | 03 Jan 2023  | New Year's Day                    | LOCAL       | 1        |
| 775                  | 06 Jan 2023  | Orthodox Christmas                | LOCAL       | 1        |
| 776                  | 16 Jan 2023  | Birthday of Martin Luther King Jr | U.S.A.      | 1        |

## Creating a New Entry for a Holiday

- 1. In the upper left-hand corner, click on the **purple** *New Entry* button.
- 2. A *New Holiday* window appears. Note the **Post** field defaults to the post you manage.
- 3. Click in the *Holiday Date* field and a calendar tool appears. Choose the date of the holiday and click the **Ok** link at the bottom of the calendar tool window.
- 4. In the *Holiday Title* textbox, type the name of the holiday.
- 5. Under the *Holiday Type* drop-down list, select the type. There are three options: *LOCAL*, *U.S.A.*, and *BOTH*.

- 6. In the *Holiday Weight* text field, type the holiday weight. Note this field is for numbers only.
- When you finish entering the information for this holiday, click on the *New Holiday* button at the bottom of the *New Holiday* window. Your new holiday is now saved in the Duty Officer Program.

| New Holiday         | >      |
|---------------------|--------|
| Post                |        |
| St. Petersburg      |        |
| Holiday Date        |        |
| 11/20/2023          |        |
| Holiday Title       |        |
| NAME OF THE HOLIDAY |        |
| Holiday Type        |        |
| U.S.A.              | $\sim$ |
| Holiday Weight      |        |
| 3                   |        |
|                     |        |
|                     |        |
|                     |        |
| New Holiday         |        |

You will be navigated back to the **Holiday Admin** screen. You can use the descending/ascending buttons to reorganize the holidays – see figure below.

| ID ↓ Date (After) 🕕 | Holiday | Туре | ۱ 🗸    | Weight ↓ |
|---------------------|---------|------|--------|----------|
|                     |         |      | $\sim$ |          |

## **Editing a Holiday**

The Post Admin can update holidays, as needed.

1. When a holiday needs updating, click on the pencil icon in the far right column – see figure below.

| Birthday of Martin Luther King Jr | U.S.A. 1 | ( |  | Ū |
|-----------------------------------|----------|---|--|---|
|-----------------------------------|----------|---|--|---|

2. The **Edit Holiday** window appears. Update as needed.

 Click on the *Update Holiday* button at the bottom of this window – see figure below. The changes you've made are now saved.

| Edit Holiday                                     |
|--------------------------------------------------|
| Post                                             |
| St. Petersburg                                   |
| Holiday Date                                     |
| 1/16/2023                                        |
| Holiday Title                                    |
| Birthday of Martin Luther King Jr                |
| Holiday Type                                     |
| U.S.A.                                           |
| Holiday Weight                                   |
| 1                                                |
|                                                  |
|                                                  |
|                                                  |
|                                                  |
| Holiday already exist, do you want to update it? |
| Update Holiday                                   |

To delete a holiday, simply click on the red trash can icon. **QUESTION for Zoran**: I deleted a holiday and the system does <u>not</u> ask me to confirm – it is just deleted. Is this how the system is supposed to behave?

## **Importing Holidays**

ADG has a template for posts to import holidays in one batch. To import holidays in one batch, follow the steps below.

- 1. On the **Holiday Admin** screen, click on the **green** *Import* button in the upper left-hand side of this screen.
- 2. The *Import Holidays from Excel* window appears.

| Import Holidays from Excel               |                   |                 |  |  |  |
|------------------------------------------|-------------------|-----------------|--|--|--|
| Step 1: Paste from Template              | Download Template | }               |  |  |  |
| Paste data                               |                   |                 |  |  |  |
| Step 2: Convert data to Holiday Records  | Convert           |                 |  |  |  |
| Step 3: Review Holidays for Correctness  |                   |                 |  |  |  |
| importedDate                             | importedName      | importedWeekday |  |  |  |
| Convert data to preview imported records |                   |                 |  |  |  |

- 3. Next, click on the *Download Template* button in the **Step 1** area. A new browser tab will open with the Excel spreadsheet template.
- 4. On the *Template* worksheet, there are four headings:
  - *Date* Type the date of the holiday.
  - *Weekday* Type the weekday on which the holiday falls.
  - *Name* Type the name of the holiday.
  - Type Type in whether this holiday is a *LOCAL*, *U.S.A.*, or *BOTH*.

Note: The second worksheet, *Example Data*, gives you an example of the data to be entered into the *Template* worksheet.

- 5. Once you've finished entering all the holidays, click on and select the holidays to be imported. Do not select the column headings see figure below.
- 6. Press **CTLR+C** on your keyboard and return to the **Import Holidays from Excel** screen.
- 7. Under the **Step 1** area, paste the selection into the pane.

| Import Holidays from Excel                                                                                                    |                   |  |  |  |
|----------------------------------------------------------------------------------------------------|-------------------|--|--|--|
| Step 1: Paste from Template                                                                                                    | Download Template |  |  |  |
| 11/10/2023FindayVeterans Day0.3.A.11/21/2023TuesdayDayton Peace Agreement11/23/2023ThursdayThanksgivingU.S.A.11/25/2023SaturdayStatehoodDay12/25/2023MondayChristmas DayU.S.A. | Day LOCAL<br>L    |  |  |  |
| <b>Step 2:</b> Convert data to Holiday Records                                                                                                    | Convert           |  |  |  |

8. In **Step 2** area, click on the *Convert* button. The **Duty Officer Program** application will convert the data you copied and pasted from the template. You will have a chance to review the imported holidays.

| Step 3: Review Holidays for Correctness |                        |                 |              |  |
|-----------------------------------------|------------------------|-----------------|--------------|--|
| importedDate                            | importedName           | importedWeekday | importedType |  |
| 17 April, 2023                          | Orthodox Easter Monday | Monday          | LOCAL        |  |
| 01 May, 2023                            | Labor Day              | Monday          | LOCAL        |  |
| 02 May, 2023                            | Labor Day              | Tuesday         | LOCAL        |  |
| 21 April, 2023                          | Ramadan Bajram         | Friday          | LOCAL        |  |
| 09 May, 2023                            | Victory over Fascism   | Tuesday         | LOCAL        |  |
| 29 May, 2023                            | Memorial Day           | Monday          | U.S.A.       |  |
| 19 June, 2023                           | Juneteenth             | Monday          | U.S.A.       |  |
| 28 June, 2023                           | Kurban Bajram          | Wednesday       | LOCAL        |  |

9. When you have finished reviewing the holiday import, click on the **purple** *Import* button. The holidays you've imported will appear on the **Holiday Admin** screen.